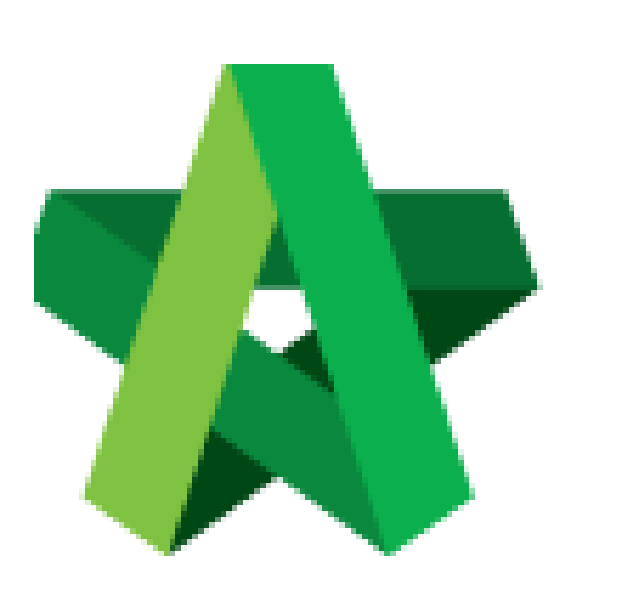

Set General Questionnaire for All RFP Category Powered by:

## *<b>ЮРск*

## GLOBAL PCK SOLUTIONS SDN BHD (973124-T)

3-2 Jalan SU 1E, Persiaran Sering Ukay 1 Sering Ukay, 68000 Ampang, Selangor, Malaysia Tel :+603-41623698 Fax :+603-41622698 Email: info@pck.com.my Website: www.BuildSpace.my

(BuildSpace Version 3.5) Last updated: 15/11/2021

- Set General Questionnaire for All RFP Category
  - 1. Login to BuildSpace

|             | sp/ce                      |    |
|-------------|----------------------------|----|
| Emai<br>Sky | t<br>@buildspace.my        |    |
|             | •<br>Sign in               |    |
|             | Sign up   Forgot Password? | i. |

2. Click "Consultant Management" and click "Development Plan Masterlist"

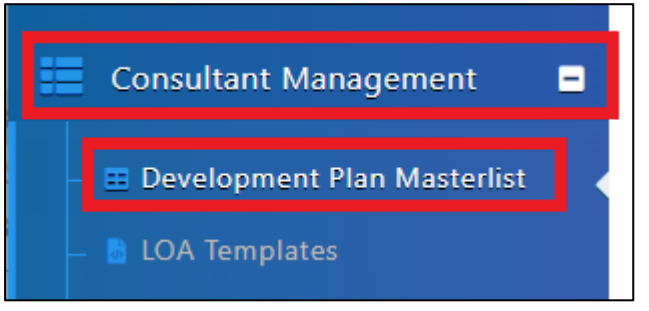

- 3. Click at the Development title
- 4. Click "Questionnaire Settings"

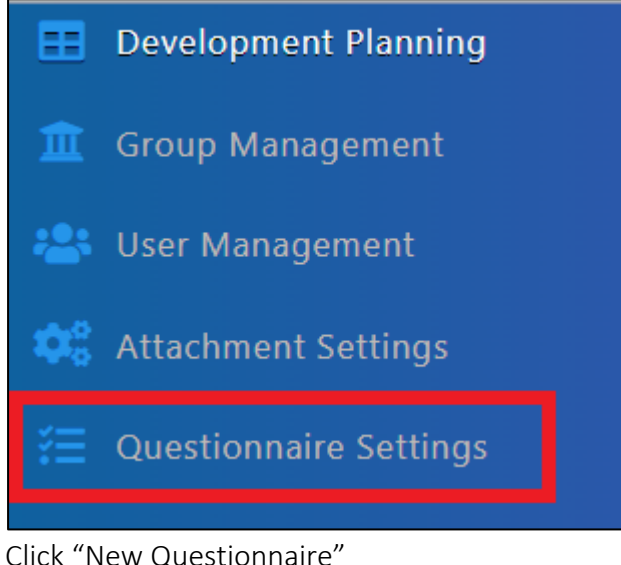

5. Click "New Questionnaire"

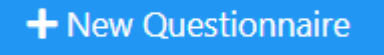

- 6. Key in the question
- 7. Select the Type of Questionnaire
- 8. Select Mandatory (Yes/No)
- 9. Tick "With Attachment" if Consultant is required to upload attachment
- 10. Click "Save"

| New Questionnaire                   |                          |           |
|-------------------------------------|--------------------------|-----------|
| Question *:                         |                          |           |
| ₿ <i>Ⅰ<u></u><u></u> ₿ ⇔ ⊑ ⊞• −</i> | A • ≫ = = = • Ti• <> ? X |           |
| Question                            |                          |           |
| Type *·                             | Mandatory *              |           |
| Text ~                              | Yes                      |           |
| With Attachment                     |                          |           |
|                                     |                          |           |
|                                     |                          | Back Back |